## <text><text><text><text><text>

Einladungslink anklicken folgendes Fenster macht auf

Hier bestehen jetzt 2 Möglichkeiten entweder A) jetzt herunterladen das ist, wenn Du das Programm noch nicht geladen hast oder B) "in ihrem Browser anmelden "Doppelklick". Wenn Du A) gewählt hast, wird das Programm zum Installieren im Downloadordner abgelegt. Dort klickst Du es an und das Programm installiert sich (4). Du findest es, wenn Du das Windows Fenster unten links öffnest. In Zukunft brauchst Du dann nurmehr auf Variante B) klicken und brauchst wenn nötig nur mehr die Zugangsdaten die Du per Mail mitgeteilt bekommen hast eingeben. Dann musst Du vielleicht kurz warten bis dich der Administrator freischaltet

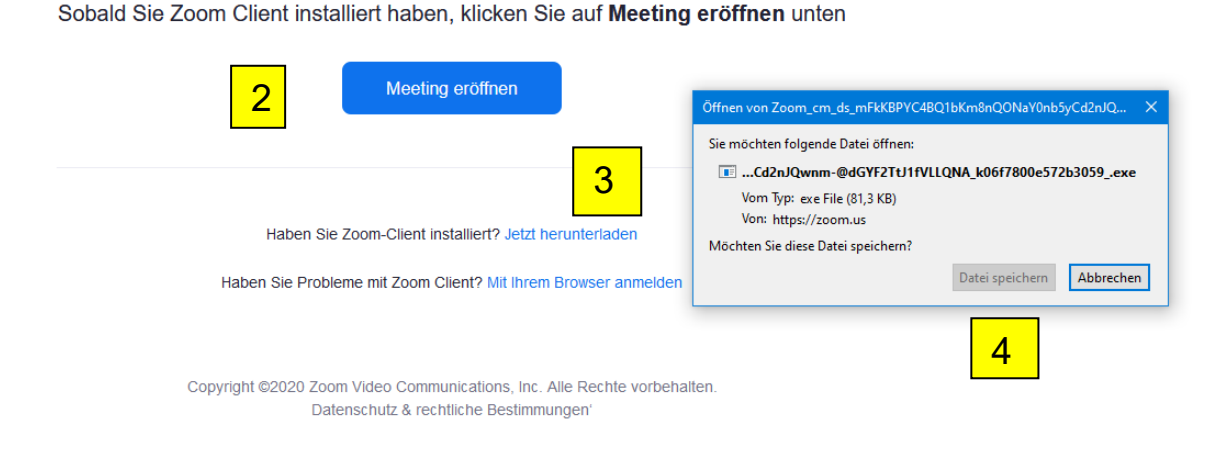

## "Windows Fenster" und Windows Explorer"

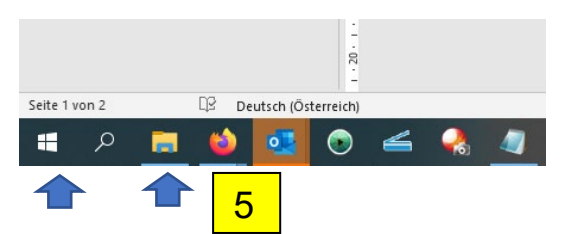

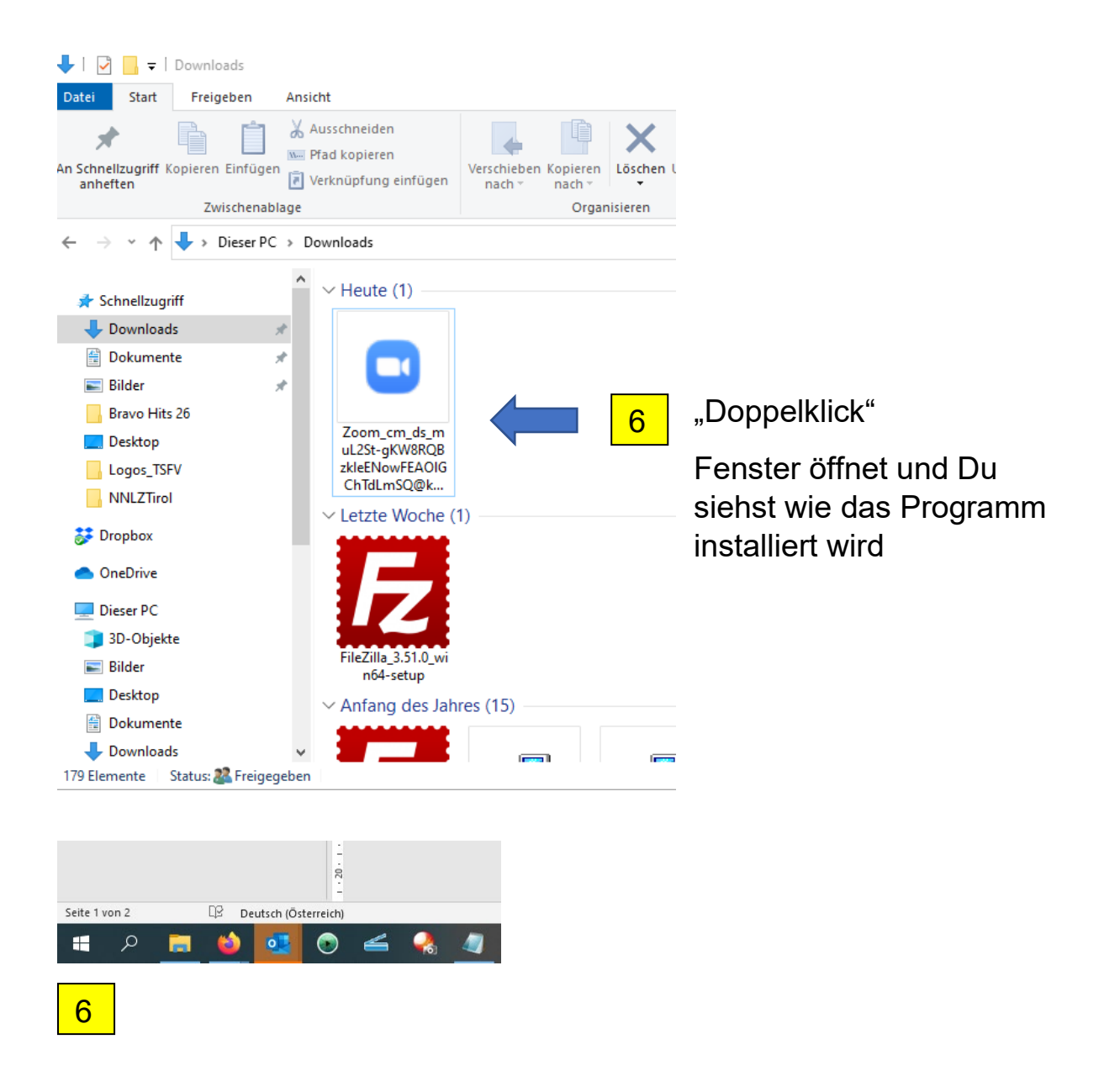

Als nächsten Schritt gehst Du in den Windows Explorer. Dort findest Du ganz oben Jene Datei die auf Deinen Rechner installieren willst. Doppelklick und die Datei installiert sich auf Deinem Rechner.

Wenn Du das ZOOM Programm schon auf Deinem Rechner hast klickst Du gleich mit ihrem Browser öffnen. Du gibst Deinen Namen ein (7),

| zoom                                                                                  | LÖSUNGEN 🗸 | PLÄNE UND PREISE | AN VERTRIEB WENDEN | EINEM MEETING BEITRETEN                                             | EIN MEETING VERANSTALTEN - | ANMELDEN | KOSTENLOSE REGISTRIERUNG |
|---------------------------------------------------------------------------------------|------------|------------------|--------------------|---------------------------------------------------------------------|----------------------------|----------|--------------------------|
|                                                                                       |            |                  | Eir                | nem Meeting beitreten                                               |                            |          |                          |
|                                                                                       |            | 7                | Ihr Name<br>Wolfi  |                                                                     |                            |          |                          |
|                                                                                       |            | 8 –              |                    | <b>bin kein Roboter.</b><br>reC<br>Datenschutzerklärung - Nutzungsb | APTCHA<br>edingungen       |          |                          |
|                                                                                       |            |                  |                    | Beitreten                                                           | 9                          |          |                          |
| Zoom ist durch reCAPTCHA geschützt und es gelten die Datenschutzrichtlinien und AGBs. |            |                  |                    |                                                                     |                            |          |                          |

bestätigst, dass Du kein Roboter bist (8) und gehst auf "Beitreten" (9) Wenn Du "Beitreten" angeklickt siehst Du gleich einmal den Moderator Du bekommst eine Meldung "per Computer Audio beitreten", das klickst Du an und das eingeblendete Fenster verschwindet. Jetzt schaust Du

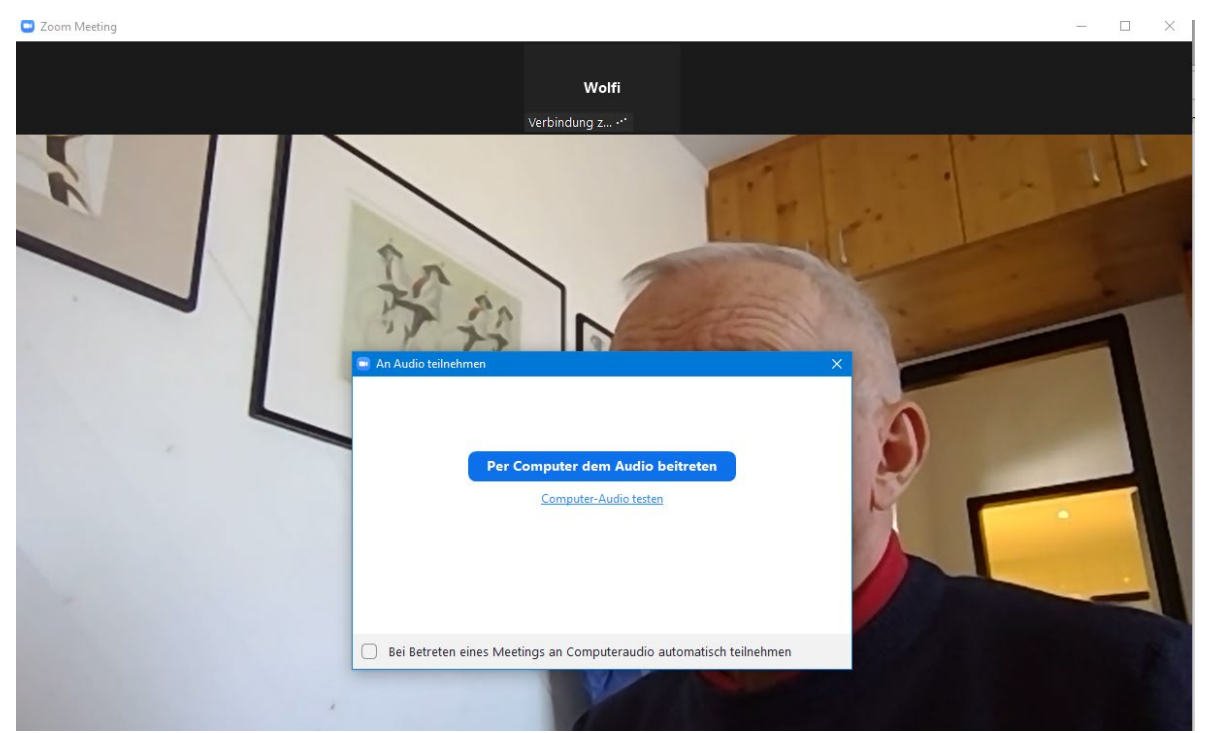

noch ob dein Lautsprecher am PC eingeschaltet ist x bedeutet ausgeschaltet. Hier kannst Du dann auch die Lautstärke einstellen

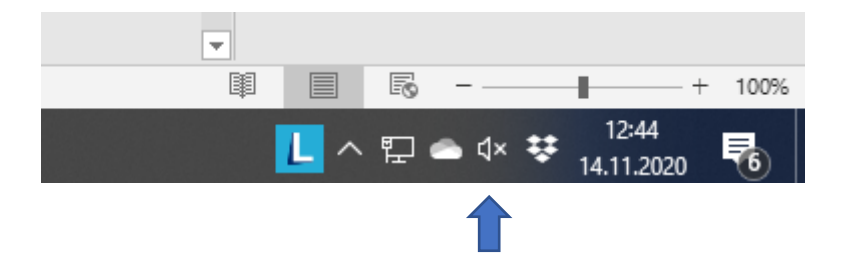